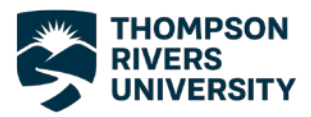

## Connecting to Eduroam – iOS

 Before you can connect to Eduroam you will need to download the certificate installer from the Eduroam website.

> If you are not already connected to the internet, connect to the TRU network.

After clicking connect a sign in page will appear and you can sign in using your TRU username and password.

2. After you have connected to the internet go to the app store and download the GetEduroam app.

| Ν     | lo SIM     | 10:47 AM                       | 100%              | ,             |
|-------|------------|--------------------------------|-------------------|---------------|
|       | Settings   | Wi-Fi                          |                   |               |
|       |            |                                |                   |               |
|       | Wi-Fi      |                                |                   | )             |
|       |            |                                |                   |               |
|       | NETWORKS   |                                | â <b>o</b> (*     |               |
|       | eduroam    |                                |                   | )             |
|       | Family Roc | om TV.e000                     | <b>?</b> (i       | )             |
|       | MT7620_A   | <b>?</b> (i                    | )                 |               |
|       | NPH-AVSI   | 🔒 🗢 i                          | )                 |               |
|       | RT2860AF   | 21                             | <b>२</b> (i       | )             |
|       | tru        |                                | <del>?</del> (i   | )             |
|       | Other      |                                |                   |               |
|       |            |                                |                   |               |
|       |            |                                |                   |               |
|       |            |                                |                   |               |
| No SI |            | 10:49 AM                       | 100               | )% <b>—</b> ) |
|       | Search     |                                |                   |               |
|       | 6          | <b>Getedur</b><br>Coöperatie S | SURF U.A.         |               |
|       |            | GET                            |                   | Û             |
|       | AGE        | CATEGORY                       | DEVELOPER         | LAN           |
|       | 4+         |                                |                   | E             |
|       | Years Old  | Utilities                      | Coöperatie SURF U | En            |

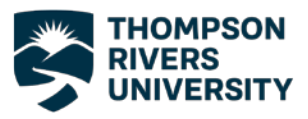

 Open the app after it finishes installing and search for Thompson Rivers University. Select TRU from the list of institutions and be sure to choose "TRU Staff" as your profile, press next.

 Enter your TRU email and password and press "Connect to Network".

| eduroam                                                                   |                       |          | No SIM 🗢    | •       |         | 10:5  | 3 AM  |     |   | 100%                 |
|---------------------------------------------------------------------------|-----------------------|----------|-------------|---------|---------|-------|-------|-----|---|----------------------|
|                                                                           |                       |          | Q. Thompson |         |         |       |       |     |   | Close                |
|                                                                           | \$005                 |          | Thom        | oson Ri | vers Ui | niver | sity  |     |   |                      |
|                                                                           | duroam configuration  |          |             |         |         |       |       |     |   |                      |
| Institution                                                               |                       |          |             |         |         |       |       |     |   |                      |
| Q Thomps                                                                  | son Rivers University |          |             |         |         |       |       |     |   |                      |
| Profile                                                                   |                       |          |             |         |         |       |       |     |   |                      |
| TRU Staff                                                                 |                       | •        |             |         |         |       |       |     |   |                      |
|                                                                           |                       |          | q v         | v e     | r       | t     | У     | u   | i | o p                  |
|                                                                           |                       |          | а           | s       | d f     |       | g I   | h j | k | 1                    |
|                                                                           |                       | _        | ŵ           | z       | x c     | :     | v I   | b n | m | $\overline{\otimes}$ |
|                                                                           | Next                  |          | 123         | ٢       | Ŷ       |       | space | 9   |   | eturn                |
|                                                                           | No SIM 奈              | 10:53 AM |             |         |         | 100%  | 6     | )•  |   |                      |
| Back eduroam Thompson Rivers University Username Username@tru.ca Password |                       |          |             |         |         |       |       |     |   |                      |
| Connect to network Need help ? <u>Click here for support</u>              |                       |          |             |         |         |       |       |     |   |                      |

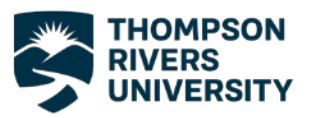

 You will now be asked to allow the app to join your phone to the Eduroam network. Press allow on both prompts.

6. You will get the screen to the right and you are now connected to Eduroam.

If you have any trouble connecting to the Eduroam network, please contact the IT Service Desk either by phone at 250-852-6800 or by email at <u>ITServiceDesk@tru.ca</u>.

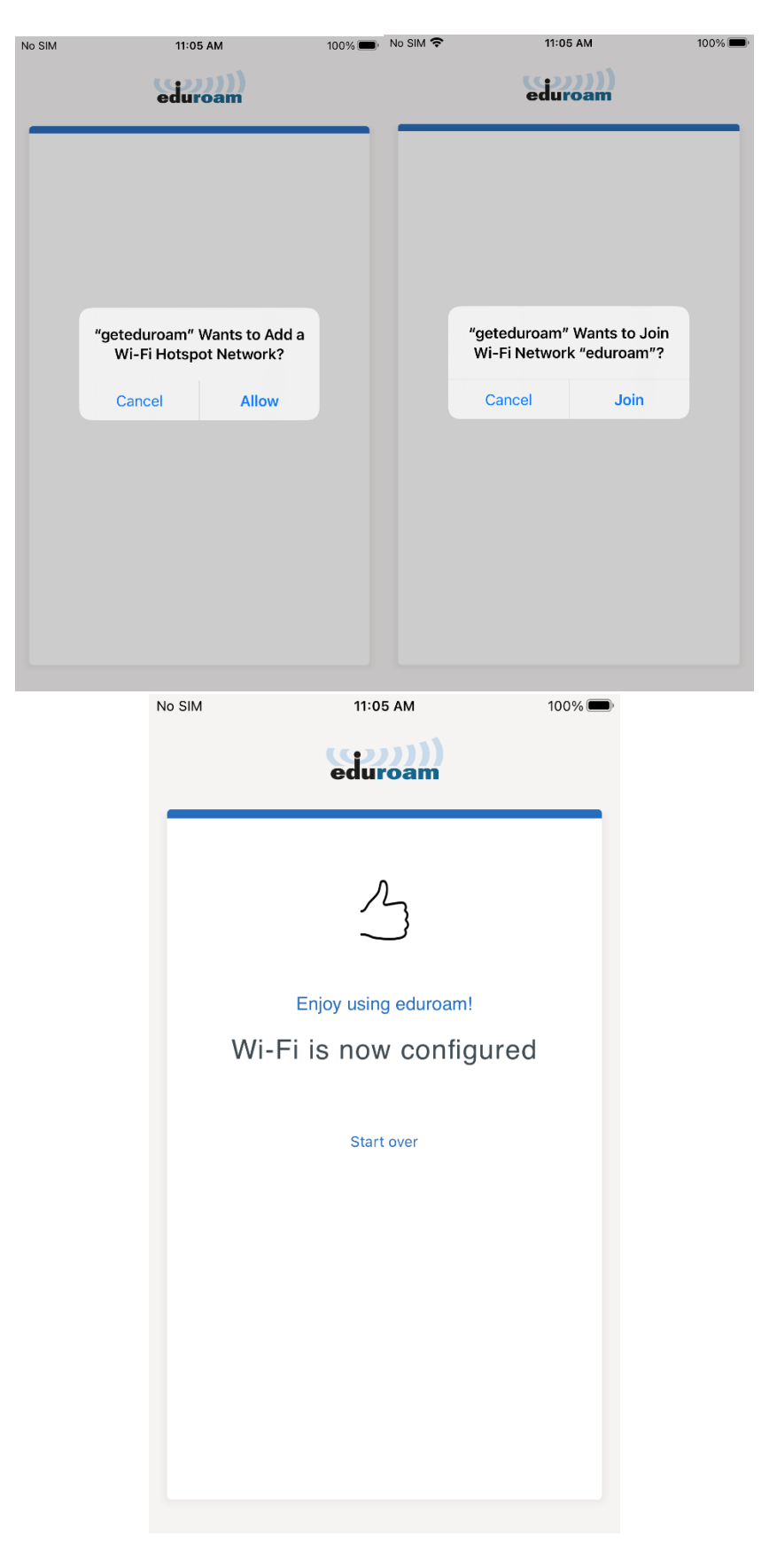